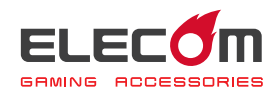

# MMO ゲーミングマウス M-DUX70BK ドライバー設定ガイド

このドライバー設定ガイドは、"M-DUX70BK"に付属のドライバーを使った、各ボタンの機能変更、DPIの設定などの操作について説明しています。

※ドライバーのインストール方法については、"M-DUX70BK"に付属のユーザーズマニュ アルをご覧ください。

※このドライバー設定ガイドは、Windows<sup>®</sup> 10 の画面で説明しています。 画面は OS によって異なりますが、操作は同じです。

いっていて、「「「「「「」」」 ⇒2 ページ ドライバーの画面をついて ⇒3 ページ ポタンの機能を設定する ⇒5 ページ DPI値を設定する ▶16 ページ う 各種機能設定画面を起動する ⇒17 ページ PC1/PC2のポタン設定を一括で管理する ⇒24 ページ

## ドライバーを起動する

■ タスクトレイまたは通知領域の プアイコンをクリックして「設定 画面を開く」をクリックします。

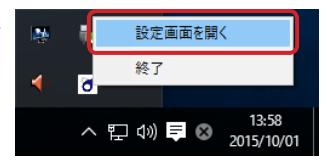

Windows<sup>®</sup> 10、Windows<sup>®</sup> 8.1/8、Windows<sup>®</sup> 7 で通知領域に
 が表示されている場合は、
 をクリックして
 アイコンを右クリックし、「設定画面を開く」をクリックします。

## 2 ドライバーの設定画面が表示されます。

ゲーミングマウスを接続後、ドライバーの初回起動時は、ゲーミングマウスの本体メモ リに保存されている設定が読み込まれます。

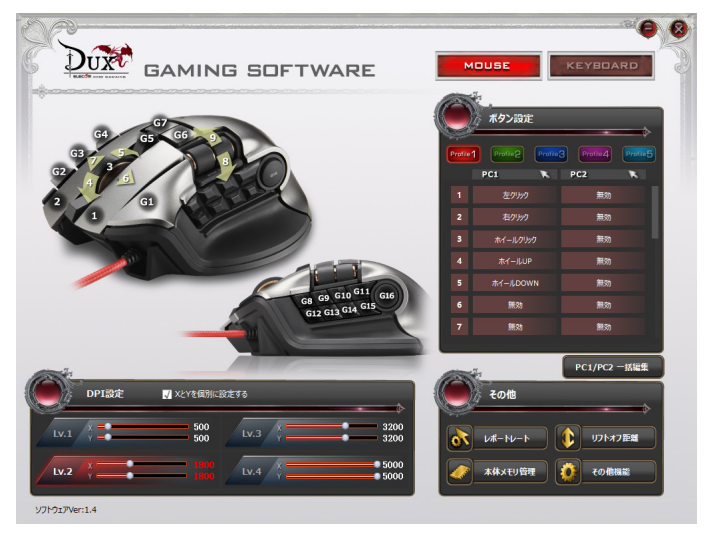

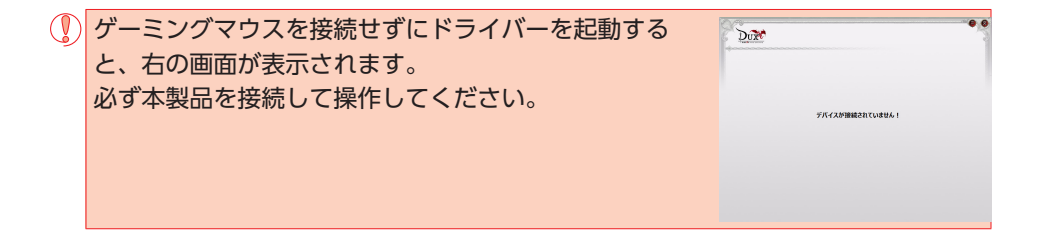

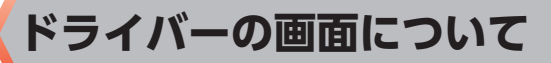

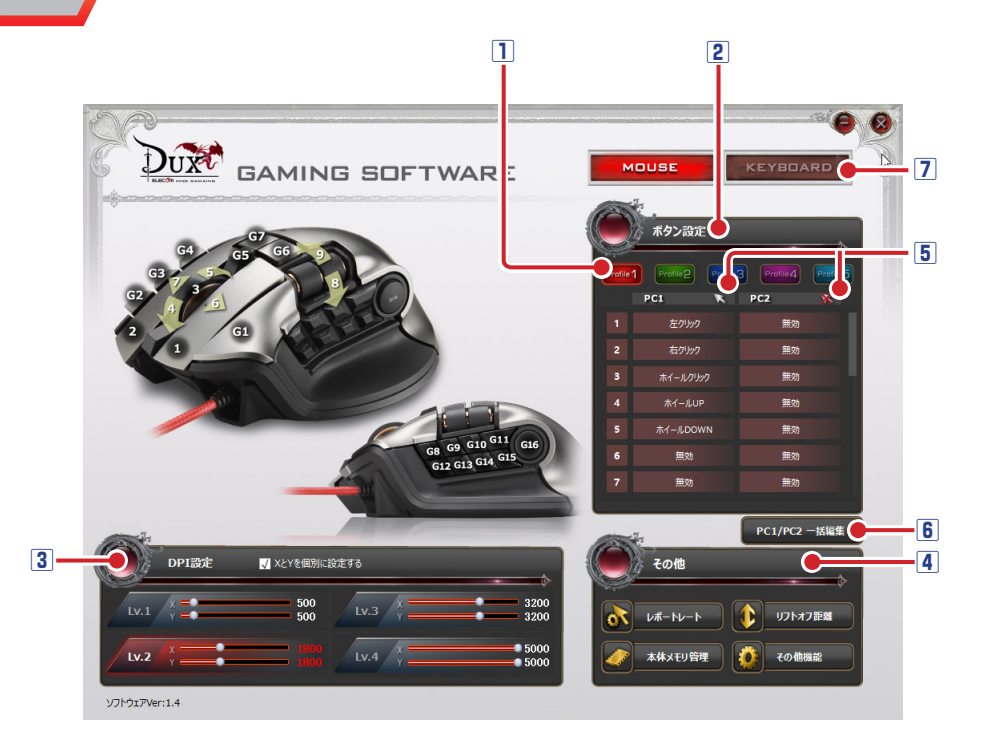

#### 1 プロファイル選択部

5 つのプロファイルが設定できます。5 つのプロファイル(プロファイル1~5) にそれぞれ異なるボタン設定を登録でき、プロファイルを切り替えることで設定をまとめて切り替えることができます。

詳細は、●「ボタンの機能を設定する」を参照してください。

#### 2 ボタンリスト

ボタン番号と現在各ボタンに割り当てられている機能が表示されます。PC1 には PC1 (有線接続側)を操作時の機能が、PC2 には PC2 (無線接続側)を操作時の機能が表示 されます。

ボタンの機能を変更するには、変更するボタンの番号、ボタン名、または機能名をクリックし、表示されたボタン設定画面で機能を選択します。

詳細は、●「ボタンの機能を設定する」を参照してください。

#### 3 DPI 設定部

DPI (Dot Per Inch) とは、ゲーミングマウスを1インチ動かしたときのカーソルの動 きをドット数で示したものです。DPI の数値が高いほど、ゲーミングマウスの動きに対 するポインタの移動範囲や速度が大きくなります。DPI の設定は4段階保存できます。 設定した内容は自動的にマウスの本体メモリに保存され、すぐに反映されます。 詳細は、⊃「DPI 値を設定する」を参照してください。

#### 4 各種機能設定画面起動ボタン

レポートレート、リフトオフ距離、本体メモリ管理、その他機能設定をする画面を起動 します。

詳細は、●「各種機能設定画面を起動する」を参照してください。

#### **⑤ カーソル動作表示アイコン**

PC1とPC2、それぞれでマウスカーソルを動作するかを表示します。

💽 カーソルが動作します。

📉 カーソルが動作しません。

カーソル 有効 / 無効設定の「押下中のみ切替」で一時的に切替しているときはアイコンには反映されません。

#### ⑥PC1/PC2 一括編集ボタン

PC1/PC2 のボタン設定を一括して PC2/PC1 にコピーしたり、PC1/PC2 のボタン設 定をそれぞれ一括で削除できます。

詳細は、●「PC1/PC2のボタン設定を一括で管理する」を参照してください。

#### ⑦マウス・キーボード切替ボタン

本製品と弊社製 MMO ゲーミングキーボード [TK-DUX30BK] または [TK-DUX50BK] を同時に使用する場合に、ドライバー設定画面を切り替えて使用できます。

# ボタンの機能を設定する

## プロファイルを選択する

最初にプロファイルを選択します。ボタン設定の内容が、選択したプロファイルに登録 されます。

| GAMING SOFTWARE                       | MOUSE                                            | KEYBOARD                      |
|---------------------------------------|--------------------------------------------------|-------------------------------|
| G3 7 5 G5 G6 9                        | ボタン設定<br>Profile1 Profile2 Profile3              | Profile_                      |
|                                       | 1     左かりか       2     右がりか       3     キイー#グ目いの | 無効<br>無効<br>無効<br>#効          |
| 66 69 610 611 (06)<br>612 613 644 615 |                                                  | 新1000<br>無効<br>無効<br>無効       |
|                                       | 7 無効                                             | <sup>無効</sup><br>PC1/PC2 一括編集 |
|                                       | v#-hv-h                                          | ♪<br>リフトオフ距離                  |
| レル2 0000<br>ソプドウエアVer:1.4             |                                                  | 20他認能                         |

## ボタンの機能を設定する

ボタンリストには、ボタン番号と現在各ボタンに割り当てられている機能が表示されています。

PC1 には PC1 (有線接続側)を操作時の機能が、PC2 には PC2 (無線接続側)を操作時の機能が表示されています。

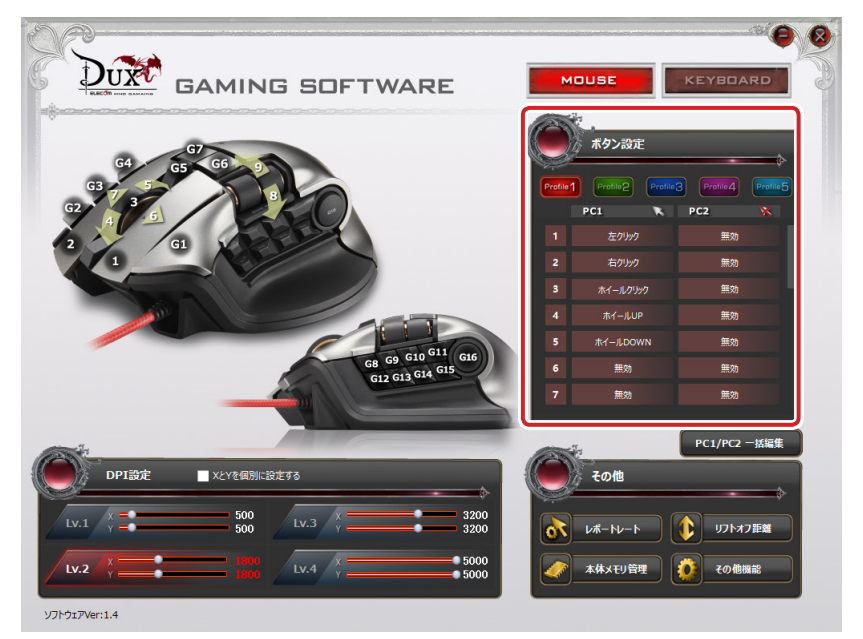

ボタンの機能を変更するには、変更する機能名をクリックし、表示されたボタン設定画 面で機能を選択します。

リストに表示しきれなかったボタンはホイールを回し、スクロールさせるかスラ
イダーをドラッグして表示させてください。

## ボタンの機能を設定するには

次の手順は、PC1の「3ホイールクリック」に「音量ミュート」を、PC2の「3ホイー ルクリック」に「メディアプレーヤーを開く」を割り当てる場合を例として説明します。

## ■ 変更する PC1 の機能名をクリックします。

ボタン設定画面が起動します。

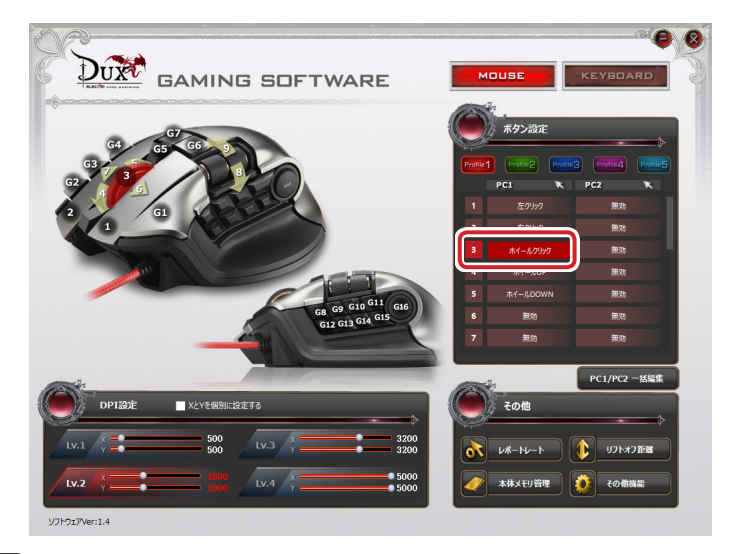

## 2 ボタン設定画面の「音量」の「音量ミュート」をクリックします。 選択した機能が赤く表示されます。

設定できる機能の詳細は、●「ボタン設定画面」を参照してください。

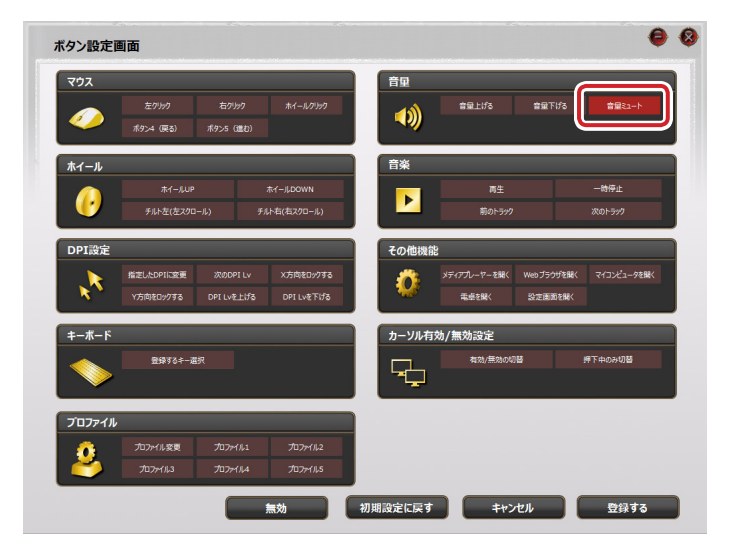

3 登録するをクリックします。

| マウス      |                      |                    |            | 音里        |                |            |             |
|----------|----------------------|--------------------|------------|-----------|----------------|------------|-------------|
|          | 左り199<br>ポタン4 (戻る) 7 | 右クリック<br>ポタン5 (道む) | ホイールクリック   | <b>1)</b> | 音量上げる          | 音量下げる      | 音星ミュート      |
| ホイール     |                      |                    |            | 音楽        |                |            |             |
|          |                      |                    |            |           |                |            | 一時停止        |
| <b>U</b> | チルト左(左スクロール)         | ) ≠J               | い右(右スクロール) |           | 前のトラック         |            | 次のトラック      |
| DPI設定    |                      |                    |            | その他機能     |                |            |             |
|          | 指定したDPIに変更           |                    | X方向をロックする  | A         | メディアプレーヤーを開く W | eb ブラウザを開く | マイコンピュータを開く |
| × v      | Y方向をロックする 1          | DPI Lvを上げる         | DPI Lvを下げる |           | 電卓を開く          | 設定画面を開く    |             |
| キーボード    |                      |                    |            | カーソル有交    | 为/無効設定         |            |             |
|          | 登録するキー選択             |                    |            |           | 有効/無効の切替       |            | 押下中のみ切替     |
|          |                      |                    |            |           |                |            |             |
| プロファイル   |                      | -                  |            |           |                |            |             |
| -        | プロファイル変更             | プロファイル1            | プロファイル2    |           |                |            |             |
| 24       |                      | 7072114            | 707+11,5   |           |                |            |             |

4 これで、PC1のボタンの機能が変更されました。

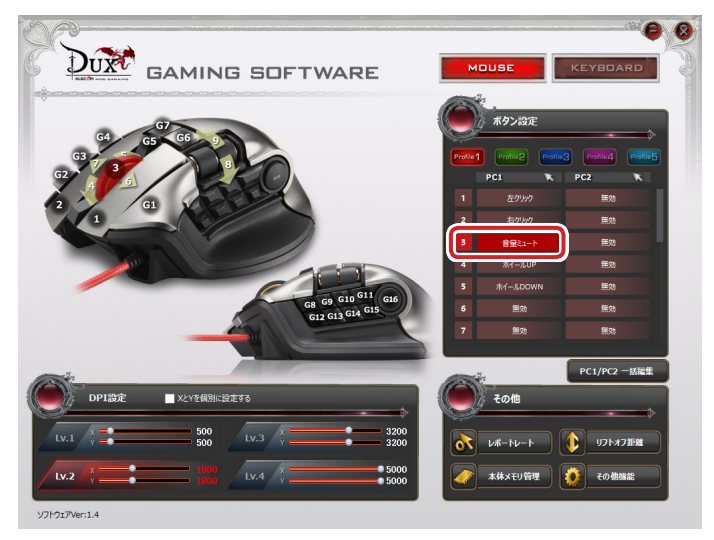

PC1の操作でチルトホイールをクリックすると、「音量ミュート」が実行されます。

## Ⅰ 続いて変更する PC2 の機能名をクリックします。

ボタン設定画面が起動します。

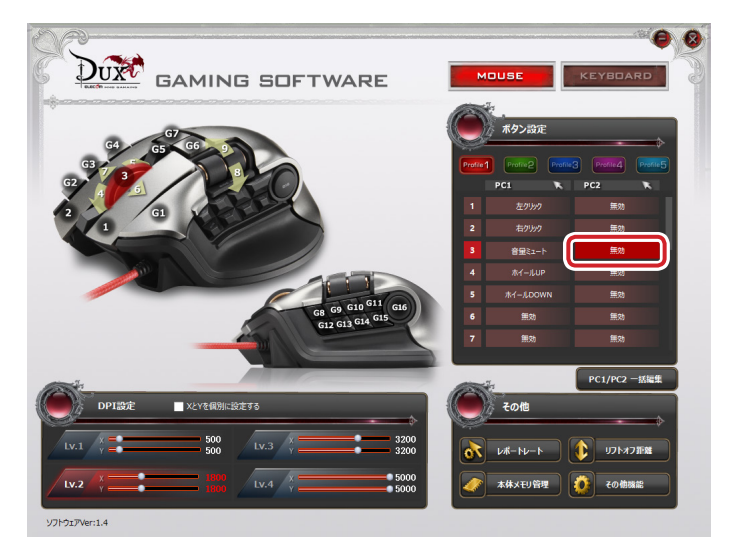

**5** ボタン設定画面の「その他機能」の「メディプレーヤーを開く」をクリックします。 選択した機能が赤く表示されます。

| 772    |                         |                        |                          | 背里    |                        |             |                |
|--------|-------------------------|------------------------|--------------------------|-------|------------------------|-------------|----------------|
|        | 左クリック<br>ポタン4 (戻る)      | 右クリック<br>ボタン5(進む)      | ホイールクリック                 |       | 管理上げる                  | 音量下げる       | 音量ミュート         |
| ホイール   |                         |                        |                          | 音楽    |                        |             |                |
| •      | ホイールUP<br>チルト左(左スクロ     | 1–JL)                  | ホイールDOWN<br>チルト右(右スクロール) |       | 再生<br>前のトラック           |             | ー時停止<br>次のトラック |
| DPI設定  |                         |                        |                          | その他機能 |                        | <u> </u>    |                |
| ×K     | 指定したDPIに変更<br>Y方向をロックする | 次のDPI Lv<br>DPI Lvを上げる | ×方向をロックする<br>DPI Lvを下げる  |       | メディアプレーヤーを開く<br>#5年で用く | Web ブラウザを開く | マイコンピュータを開く    |
| キーボード  |                         |                        |                          | カーソル有 | 効/無効設定                 |             |                |
|        | 登録するキー道                 |                        |                          |       | 有効/無効の切け               |             |                |
| ブロファイル | ,                       | _                      |                          |       |                        |             |                |
| 0      | プロファイル変更                | 707/HJ1                | איל פול                  | 1.0   |                        |             |                |
|        | 707+11,3                | 707/114                |                          |       |                        |             |                |

7 登録するをクリックします。

| YUX    |                         |                        |                         | 音里     |                       |             |                |
|--------|-------------------------|------------------------|-------------------------|--------|-----------------------|-------------|----------------|
|        | 左クリック<br>ポタン4 (戻る)      | 右クリック<br>ポタン5 (進む)     | ホイールクリック                | (ا     | 音量上げる                 | 音量下げる       | 音星ミュート         |
| ホイール   |                         |                        |                         | 音楽     |                       |             | and a second   |
| •      | ホイールUF<br>チルト左(左スク(     | j–il) ≠                | ホイールDOWN<br>ルト右(右スクロール) |        | 再生<br>前のトラック          |             | 一時停止<br>次のトラック |
| DPI設定  |                         |                        |                         | その他機能  |                       |             |                |
| ×      | 指定したDPIに変更<br>Y方向をロックする | 次のDPI Lv<br>DPI Lvを上げる | X方向をロックする<br>DPI Lvを下げる | 0      | メディアプレーヤーを開く<br>電卓を開く | Web ブラウザを聞く | マイコンピュータを開く    |
| キーボード  |                         |                        | _                       | カーソル有勢 | 助/無効設定                |             |                |
|        | 登録するキージ                 | КЯ.                    |                         | ÷      | 有効/無効の切               | ÷           |                |
| プロファイル |                         |                        |                         |        |                       |             |                |
| 0      | プロファイル変更                | 707/1/1                | 707x11/2                |        |                       |             |                |

8 これで、PC2のボタンの機能が変更されました。

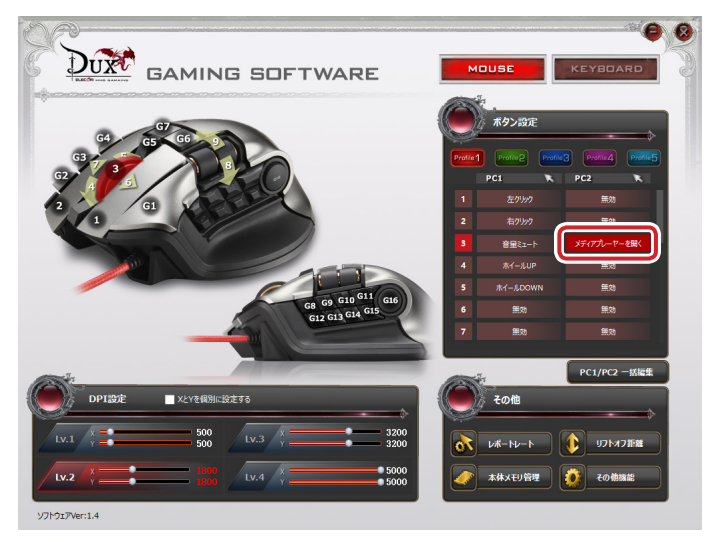

PC2の操作でチルトホイールをクリックすると、「メディプレーヤーを開く」が実行されます。

## ボタン設定画面

| ウス       |                    |                   |             | 音量         |              |            |             |
|----------|--------------------|-------------------|-------------|------------|--------------|------------|-------------|
|          | 左クリック<br>ポタン4 (戻る) | 右クリック<br>ボタン5(進む) | ホイールクリック    | <b>(1)</b> | 音量上げる        | 音量下げる      | 音量ミュート      |
| ィール      |                    |                   |             | 音楽         |              |            |             |
|          | ホイールUF             |                   |             |            | 再生           |            | 一時停止        |
| U .      | チルト左(左スクロ          | יµ–ו) ≠           | ルト右(右スクロール) |            | 前のトラック       |            | 次のトラック      |
| PI設定     |                    |                   |             | その他機能      | 1            |            |             |
|          | 指定したDPIに変更         |                   | X方向をロックする   |            | メディアプレーヤーを開く | Webブラウザを開く | マイコンピュータを開く |
| ×        | Y方向をロックする          |                   | DPI Lvを下げる  |            | 電卓を開く        | 設定画面を開く    |             |
| ーボード     |                    |                   |             | カーソル有法     | 効/無効設定       |            |             |
|          | 登録するキージ            | <b>崔択</b>         |             |            | 有効/無効の切着     | 1          | 押下中のみ切替     |
|          |                    |                   |             |            |              |            |             |
| ロファイル    | ,                  |                   |             |            |              |            |             |
| <u> </u> | プロファイル変更           |                   |             |            |              |            |             |
| <u>~</u> | 7070/113           | TIT TRACILA       | 7079/115    |            |              |            |             |

## マウス

| 左クリック      | 左クリックします。                    |
|------------|------------------------------|
| 右クリック      | 右クリックします。                    |
| ホイールクリック   | チルトホイールをクリックします。             |
| ボタン / (戸ろ) | ボタン4の機能を割り当てます。Webブラウザでは「戻る」 |
| ハラフ 4 (庆る) | 操作になります。                     |
|            | ボタン5の機能を割り当てます。Webブラウザでは「進む」 |
| ホタノう(進む)   | 操作になります。                     |

# PC1 で左クリックが割り当てられているボタンの機能を変更しようとすると、次のメッセージが表示されます。

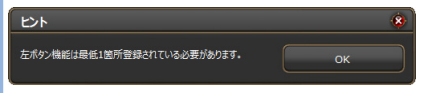

他のボタンに左クリックを割り当ててから、割り当てを変更してください。

ホイール

| ホイール UP      | ホイール UP の機能を割り当てます。   |
|--------------|-----------------------|
| ホイール DOWN    | ホイール DOWN の機能を割り当てます。 |
| チルト左(左スクロール) | Web ブラウザ等で左にスクロールします。 |
| チルト右(右スクロール) | Web ブラウザ等で右にスクロールします。 |

DPI 設定

|               | ボタンを押している間だけ、あらかじめ指定しておいた                 |
|---------------|-------------------------------------------|
|               | DPIに変更します。                                |
|               | 《設定方法》                                    |
|               | ①「指定した DPI に変更」をクリックします。                  |
|               | DPI 指定画面が表示されます。                          |
|               | ② X と Y をそれぞれの値をドラッグして変更します。              |
| 指定した DPI に変更  | 指定したDPIに変更                                |
|               | <b>X</b> 50                               |
|               | <b>Y</b> • 50                             |
|               | キャンセル ОК                                  |
|               | ③ 🚾 🚾 をクリックし、DPI 指定画面を閉じます。               |
| י ופח אי      | Lv1 → Lv2 → Lv3 → Lv4 → Lv1・・・の順に DPI のレベ |
|               | ルを切り替えます。                                 |
| V 方向をロックする    | ポインタの Y 軸方向(上下)の動きを禁止し、左右のみの              |
|               | 動きに設定します。                                 |
| X 方向をロックする    | ポインタの X 軸方向(左右)の動きを禁止し、上下のみの              |
|               | 動きに設定します。                                 |
| DPI I v を トげる | Lv1 → Lv2 → Lv3 → Lv4 の順に DPI のレベルを 4 段階で |
|               | 上げます。                                     |
| DPI I v を下げる  | Lv4 → Lv3 → Lv2 → Lv1 の順に DPI のレベルを 4 段階で |
|               | 下げます。                                     |

## キーボード

表示されたキーボード上で選択した任意のキーをマウスボタンに割り当てます。

| ソフトウェアキーボード                       |              | <u>(</u> |
|-----------------------------------|--------------|----------|
|                                   |              |          |
|                                   |              |          |
|                                   |              |          |
|                                   | 7 8<br>104 4 | ~        |
|                                   | 4 5          |          |
| BHFT Z X G V B N M 5 2 7 7 BHFT   |              | 3        |
| 07R. E AJ 10 13 🛱 AT 8 07R. • • • |              | in PAT   |
|                                   |              |          |
| **> <b>*</b> *                    |              | ок       |
|                                   |              |          |

設定方法》

① 登録するキー選択 をクリックします。

キーボード設定画面が表示されます。

②設定したいキーをクリックします。

選択したキーには[]が付きます。

- 「Ctrl」、「Shift」、「Alt」など、同時押しが可能なキーと組み合わせて設定することができます。
- ③ \_\_\_\_\_をクリックし、キーボード設定画面を閉じます。

## プロファイル

| プロファイル変更 | プロファイルを順に切り替えます。 |
|----------|------------------|
| プロファイル 1 | プロファイル1に切り替えます。  |
| プロファイル 2 | プロファイル2に切り替えます。  |
| プロファイル 3 | プロファイル3に切り替えます。  |
| プロファイル 4 | プロファイル4に切り替えます。  |
| プロファイル 5 | プロファイル5に切り替えます。  |

「プロファイル変更」を割り当てる場合、すべてのプロファイルで同じボタンに割り当てることを推奨します。 すべてのプロファイルに割り当てない場合、連続して押しても切り換えがループしなくなります。

### 音量

| 音量 上げる | Windows <sup>®</sup> の音量設定を上げます。   |
|--------|------------------------------------|
| 音量 下げる | Windows <sup>®</sup> の音量設定を下げます。   |
| 音量ミュート | Windows <sup>®</sup> の音量設定を消音にします。 |

## 音楽

| 再生      | メディアプレーヤーを再生します。 <sup>**</sup>   |
|---------|----------------------------------|
| 一時停止    | メディアプレーヤーの再生を一時停止 / 再開します。*      |
| 前のトラック  | メディアプレーヤーの1つ前のトラック / チャプター / ファイ |
|         | ルの先頭に戻ります。*                      |
| 次のトラック  | メディアプレーヤーの次のトラック / チャプター / ファイルの |
|         | 先頭に進みます。*                        |
| <u></u> |                                  |

※使用するプレイヤーソフトによっては動作しないことがあります。

## その他機能

| メディアプレイヤー       | 既定のプログラムに設定されているメディアプレイヤーを起動                                     |
|-----------------|------------------------------------------------------------------|
| を開く             | します。                                                             |
| Web ブラウザを<br>起動 | 標準の Web ブラウザを起動します。                                              |
| マイコンピュータを       | Windows <sup>®</sup> のエクスプローラから[PC] (Windows <sup>®</sup> 7 では[コ |
| 開く              | ンピューター」)を開きます。                                                   |
| 電卓を開く           | 電卓を起動します。                                                        |
| 設定画面を開く         | ドライバーの設定画面を開きます。                                                 |

## カーソル有効 / 無効設定

|            | マウスカーソルの有効 / 無効を切り替えます。          |
|------------|----------------------------------|
| 有効 / 無効の切替 | 例:PC1 に割り当ててボタンを押すと、PC1 のマウスカーソル |
|            | 動作が有効 / 無効になります。                 |
| 畑下山のユ初株    | ボタンを押しているあいだのみマウスカーソルの有効 / 無効を   |
| 押下中のの明白    | 切り替えます。                          |

無効

ボタン

クリックすると登録した機能を「なし」の状態にします。

初期設定に戻すボタン

クリックすると現在設定されている機能を初期設定に戻します。

キャンセルボタン

クリックすると選択した機能を設定せずにメイン画面に戻ります。

登録する ボタン

ボタン設定画面で選択した機能をボタンに登録します。

DPI 値を設定する

ゲーミングマウスの DPI を設定します。

DPIの設定は4段階保存でき、「DPILvを上げる」「DPILvを下げる」「次のDPILv」で切り替えできます。設定した内容は自動的にゲーミングマウスの本体メモリに保存され、すぐに反映されます。

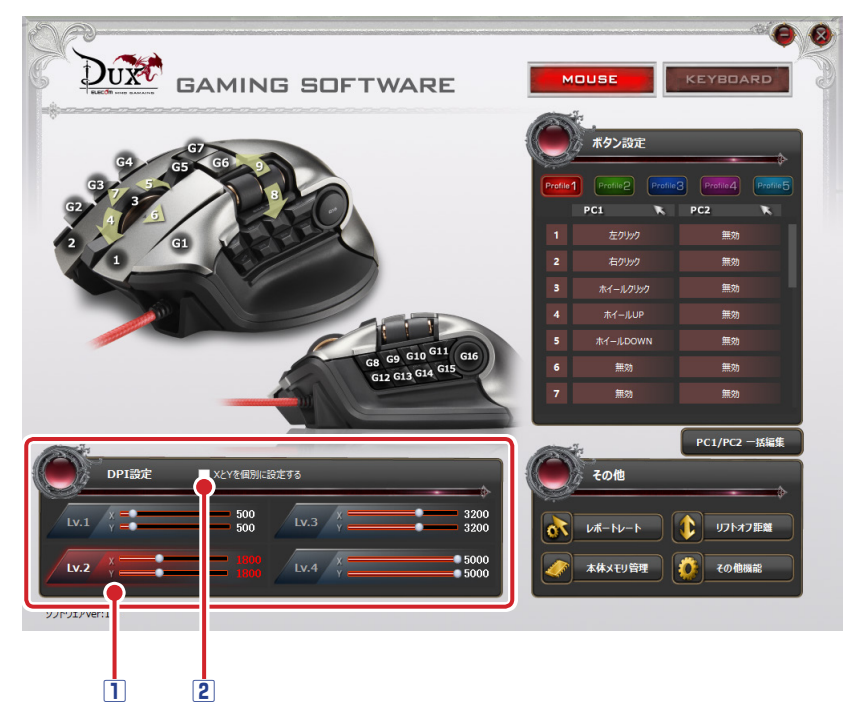

#### 1 DPI 値設定バー

設定バーをドラッグして、DPIを50~5000 dpiの間で50 dpi単位で設定します。

② 設定できる最小値は 50dpi ですが、マウスカーソルがほとんど動かなくなります。 小さな値で確定してしまった場合は、他のポインティングデバイスを使用して数 値を再設定してください。

#### 2 X と Y を個別に設定する

チェックマークを付けると、X軸とY軸を個別に設定できます。 ポインタの動きを上下方向または左右方向に大きくするときに使用します。

## 各種機能設定画面を起動する

レポートレート、リフトオフ距離、本体メモリ管理、その他機能設定をする画面を起動 します。

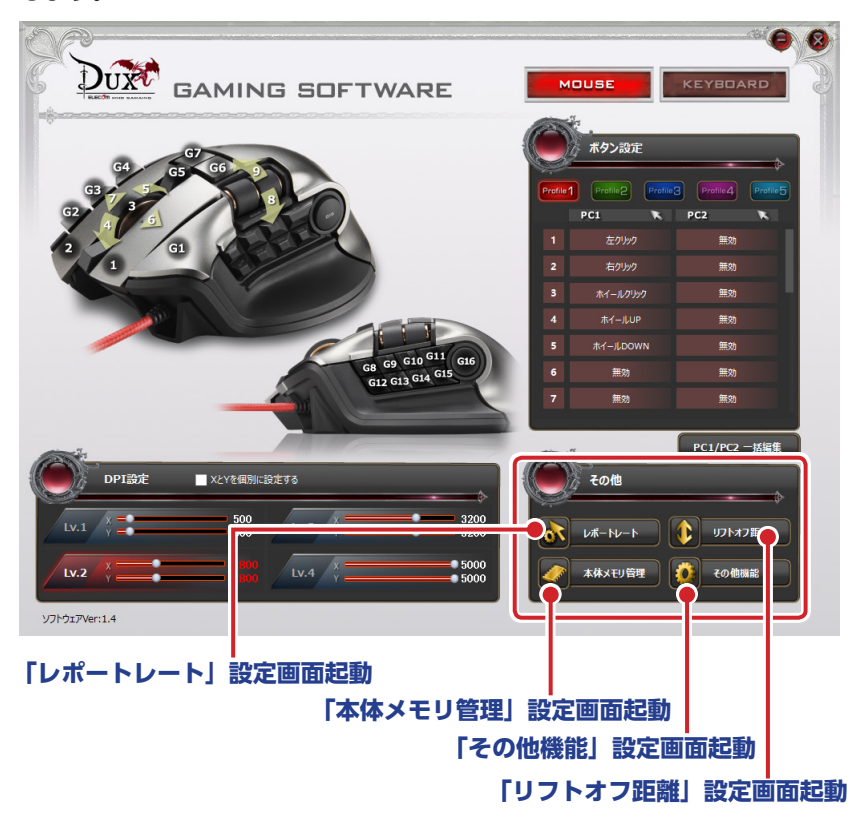

## 「レポートレート」設定画面起動ボタン

クリックすると「レポートレート」設定画面が起動します。

| レポートレート |    | 8     |
|---------|----|-------|
|         | •  | 500Hz |
| \$P>21  | ок |       |

レポートレートとは、ゲーミングマウスがパソコンに動きを送信する頻度を周波数 (Hz) で示したものです。値が大きいほど、操作がパソコンに早く伝わります。 125Hz, 250Hz, 500Hz の 3 種類の中から設定します (初期値は 500Hz です)。

《設定方法》

① [レポートレート] をクリックします。

「レポートレート」設定画面が表示されます。

②スライダーを移動させて、レポートレートを設定します。

③ <u>ox</u>をクリックし、「レポートレート」設定画面を閉じます。

### 「リフトオフ距離」設定画面起動ボタン

クリックすると「リフトオフ距離」設定画面が起動します。

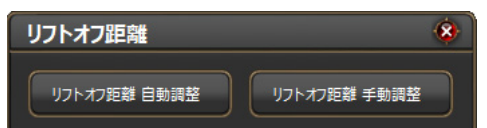

マウスを持ち上げた際にカーソルが動作しなくなる高さを調整します。数字が小さいほ どリフトオフ距離が短くなりますが、小さくしすぎるとカーソルが動作しなくなります。 使用中のマウスパッドに最適な値で使用してください。

#### 自動調整

実際にゲーミングマウスを操作することで、使用中のマウスパッドに最適な値を検出します。

《設定方法》

① リフトオフ短離 自動調整 をクリックします。

自動的にリフトオフ距離自動調整ダイアログボックスが表示されます。

| リフトオフ距離 自動調整                       | (2) |
|------------------------------------|-----|
| 158                                | _   |
| マウスを浮かせることなく、マウスパット上をくまなく動かしてください。 |     |
| +т>tл     ок                       |     |

②マウスを浮かせずに、マウスパッドの上を上下左右に隅々まで動かします。

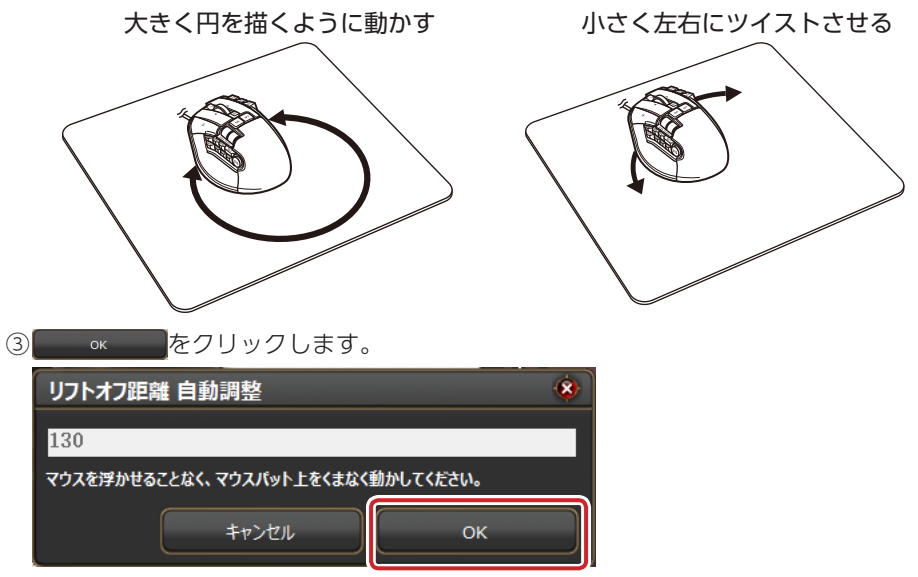

### 手動調整

数値入力して設定します。

#### 《設定方法》

① リフトオフ距離 手動調整 をクリックします。

リフトオフ距離 手動調整ダイアログボックスが表示されます。

②数値を入力します。

| リフトオフ距離 手 | 動調整   | <b>8</b> |
|-----------|-------|----------|
| 130       |       |          |
|           | キャンセル | Test     |

- ③ Test をクリックします。
- ④マウスを動かし、マウスカーソルが動作する場合は、10秒以内に 金線 をクリッ

クします。

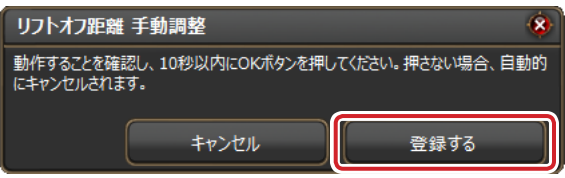

マウスカーソルが動作しない場合は、 を ます をクリックせずに 10 秒間待ちます。リフトオフ距離 手動調整ダイアログボックスが終了したら、手順①からやり直します。

① 手動調整で小さい値を設定すると、マウスカーソルが動かなくなる場合があります。万一、カーソルが動作しない数値で確定してしまった場合は、他のマウスパッドなど動作可能な操作面を探すか、他のポインティングデバイスを使用して数値を再設定してください。

## 「本体メモリ管理」設定画面起動ボタン

クリックすると「本体メモリ管理」設定画面が起動します。

| 本体メモリ管理    |             | 8    |
|------------|-------------|------|
| 設定をファイルに保存 | ファイルから設定を読込 | リセット |

設定をファイルに保存 ボタン

設定したゲーミングマウスの本体メモリをパソコンのファイルとして保存します。 ボタンをクリックすると、名前を付けて保存ダイアログボックスが表示されます。

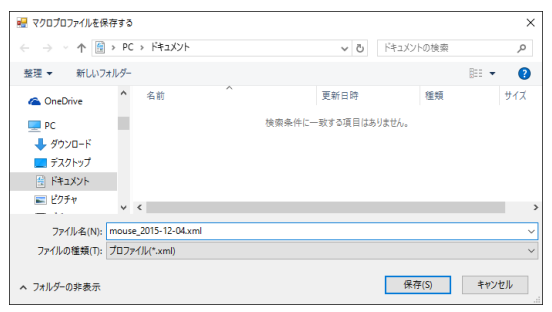

同じ名前のファイルがある場合、上書きしてもよいか確認

のメッセージが表示されます。

| 名前を付 | けて保存の確認                                    |
|------|--------------------------------------------|
|      | mouse_2015-12-04.xml は既に存在します。<br>上書きしますか? |
|      | はい(Y) いいえ(N)                               |

ок

パソコンに保存されているファイルをゲーミングマウスの本体メモリに読み込みます。 ボタンをクリックすると、確認のメッセージが表示されます。

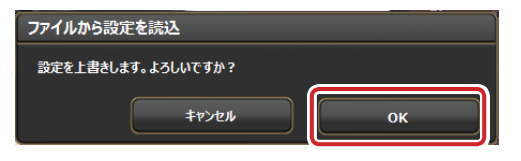

をクリックすると[開く]ダイアログボックスが表示されます。

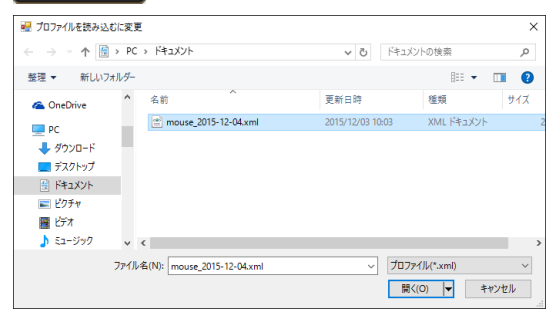

保存したファイルを選択し、 ■(②) ▼をクリックします。

ゲーミングマウスの本体メモリにファイルの内容が読み込まれます。

#### 全ての設定をリセット ボタン

ゲーミングマウスの本体メモリに保存したすべての設定(ボタンの機能割り当て、DPI の設定など)をリセットし、初期設定に戻します。

全ての設定をリセット 全ての設定を初期状態にリセットします。よろしいですか? キャンセル OK

ボタンをクリックすると確認のメッセージが表示されます。

∞∞をクリックするとすべての設定がリセットされ、初期設定に戻ります。

## 「その他機能」設定画面起動ボタン

クリックすると「その他設定」画面が起動します。

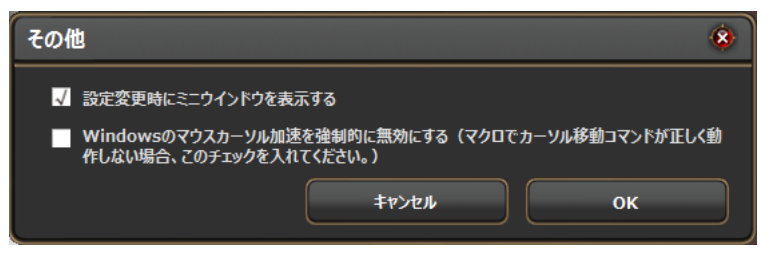

#### □ 設定変更時にミニウィンドウを表示する

チェックボックスをオンにすると、プロファイルや DPI 切り替え時に設定内容をミニ ウインドウでデスクトップの左上に表示するようになります。

| Profile 1           | プロファイル切替時 |
|---------------------|-----------|
| LV.2 Y 1800<br>1800 | DPI 切替時   |

 本製品は設定をゲーミングマウス本体に保存するので、ドライバーがインストー ルされていないパソコンでも設定は有効ですが、ミニウィンドウはドライバー がインストールされていないパソコンでは表示されません。

#### □ Windows のマウスカーソル加速を強制的に無効にする

チェックボックスをオンにすると、Windows®のマウスカーソル加速を無効にします。

# PC1/PC2 のボタン設定を一括で管理する

PC1/PC2のボタン設定を一括で管理します。次の項目が操作できます。

- ・PC1 のボタン設定を PC2 に一括でコピーする
- ・PC2 のボタン設定を PC1 に一括でコピーする
- ・PC1/PC2のボタン設定をそれぞれ一括で削除する
- ・PC1のボタン設定を工場出荷時の状態に初期化する

設定した内容は自動的にゲーミングマウスの本体メモリに保存され、すぐに反映されます。

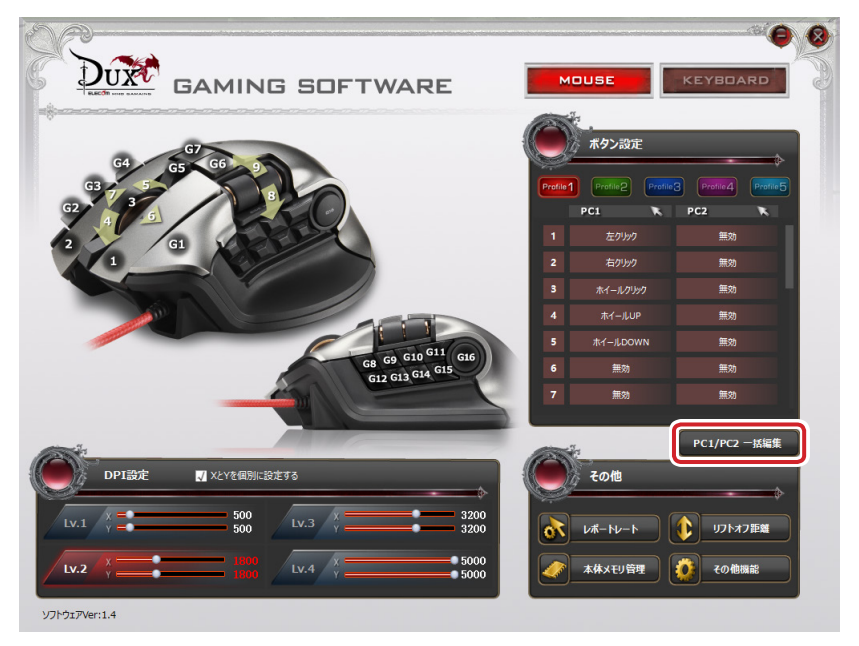

## [PC1/PC2 一括編集]ボタン

クリックすると「一括編集」画面が起動します。

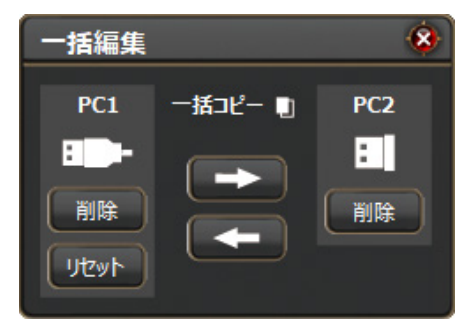

#### 一括コピー 💵

PC1/PC2のボタン設定をそれぞれもう一方に一括でコピーします。

■ : PC1 のボタン設定を PC2 に一括コピーします。

■ : PC2 のボタン設定を PC1 に一括コピーします。

#### 《設定方法》

PC1 のボタン設定を PC2 に一括コピーする場合

① → をクリックします。

「PC1 から PC2 へー括コピー」ダイアログボックスが表示されます。

| PC1からPC2へ一括コピー              |      |
|-----------------------------|------|
| PC1のボタン設定をPC2へ一括コピーします。よろしい | ですか? |
| <b>キャンセル</b>                | ок   |

② ok をクリックします。

PC1 から PC2 ヘボタン設定が一括コピーされます。

PC2のボタン設定をPC1に一括コピーする場合、PC2に左クリックの設定が無い場合は、現在のPC1で左クリックの設定がされているボタンはそのまま左クリックの設定になります。

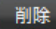

PC1/PC2のボタン設定をそれぞれ一括で削除します。

#### 《設定方法》

PC2のボタン設定を一括で削除する場合

①PC2の 削除 をクリックします。

「PC2 ボタン設定を削除」ダイアログボックスが表示されます。

| PC2のボタン設定の内容を全て削除します。よろしいですか? |  |
|-------------------------------|--|
| ок                            |  |
|                               |  |

ок をクリックします。

PC2のボタン設定がすべて削除されます。

PC1のボタン設定を一括で削除する場合でも、左クリックが割り当てられている ボタン設定は削除されません。

リセット

PC1のボタン設定を工場出荷時の状態に初期化します。

《設定方法》

① リセット をクリックします。

[PC1 ボタン設定を初期化] ダイアログボックスが表示されます。

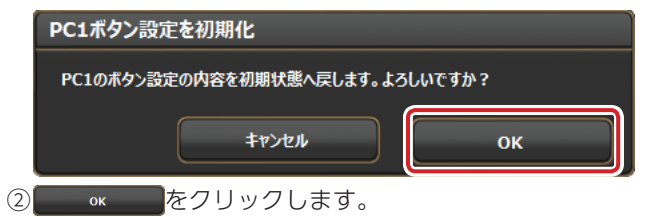

PC1のボタン設定が工場出荷時の状態に初期化されます。

工場出荷時の状態に初期化されるのは、PC1のボタン設定のみです。PC2のボタン設定や DPI の設定などは初期化されません。

#### MMO ゲーミングマウス M-DUX70BK

ドライバー設定ガイド

#### 2017年7月20日第2版

- •本マニュアルの著作権は、エレコム株式会社が保有しています。
- 本マニュアルの内容の一部または全部を無断で複製/転載することを禁止させていただきます。
- 本マニュアルの内容に関するご意見、ご質問がございましたら、エレコム総合インフォ メーションセンターまでご連絡ください。
- 本製品の仕様および外観は、製品の改良のため予告なしに変更する場合があります。
- 本製品を使用したことによる他の機器の故障や不具合等につきましては、責任を負いか ねますのでご了承ください。
- •その他記載されている会社名・製品名等は、一般に各社の商標または登録商標です。

©2015-17 ELECOM Co., Ltd. All Rights Reserved.

27